# **Copying Time and Material Rates**

This modification provides a way to copy Time and Material Rate Tables.

### Example

Menu Path: TMP; Maintenance; Rate Master

For this example, Payroll Rate Master will be used (Inventory, Equipment, Job Cost and Subcontracting are also a part of Rate Master)

|                                                                  |                                                                                                    | – 0 ×                                        |
|------------------------------------------------------------------|----------------------------------------------------------------------------------------------------|----------------------------------------------|
| A http://10.1.1.111:24100/ecms/cms/menu/displayMent 🖉 🛪 eCMS ERF | by CGC ×                                                                                                    | 6 ☆ 疑 🙂                                      |
| File Edit View Favorites Tools Help                              |                                                                                                    |                                              |
| 🧭 🤉                                                              | QA410 - CMSQUA410                                                                                               | Holly Arnett 03/023 - QA 4.1 💼 🔂 🏟 😵 🗙       |
| A/P A/R Admin Archival ADP BoM Comdata Copy Co                   | Eq Acct Eq Maint ECM G/L H/R H/R-E Imports                                                                      | Inquiry J/C Ord Proc P/C P/C-2 P/O P/S       |
| Prop Mgm PR III PR-C Rep Const REQ Service T&M User Men          | I Contraction of the second second second second second second second second second second second second second |                                              |
|                                                                  |                                                                                                    |                                              |
| Time & Material                                                  | Rate Master                                                                                                    | ZTM00401 TMPM04 - 2                          |
|                                                                  | Company Number: 3                                                                                               |                                              |
|                                                                  | Division Number: 23 <                                                                                           |                                              |
|                                                                  | Rate Type:                                                                                                    |                                              |
|                                                                  |                                                                                                    |                                              |
|                                                                  |                                                                                                    |                                              |
|                                                                  |                                                                                                    |                                              |
|                                                                  |                                                                                                    |                                              |
|                                                                  |                                                                                                    |                                              |
|                                                                  |                                                                                                    |                                              |
|                                                                  |                                                                                                    |                                              |
|                                                                  |                                                                                                    |                                              |
|                                                                  |                                                                                                    |                                              |
|                                                                  |                                                                                                    |                                              |
|                                                                  |                                                                                                    |                                              |
|                                                                  |                                                                                                    |                                              |
|                                                                  |                                                                                                    |                                              |
|                                                                  |                                                                                                    |                                              |
|                                                                  |                                                                                                    |                                              |
| Done                                                             |                                                                                                    |                                              |
| E Search the web and Windows                                     | · 📄 📲 🌖 😑 🔕 🙆 🤽 🗐                                                                                               | へ <i>(</i> 虎 句》) 🍋 📼 📑 12:54 PM<br>8/19/2016 |

#### Prompt on employee type

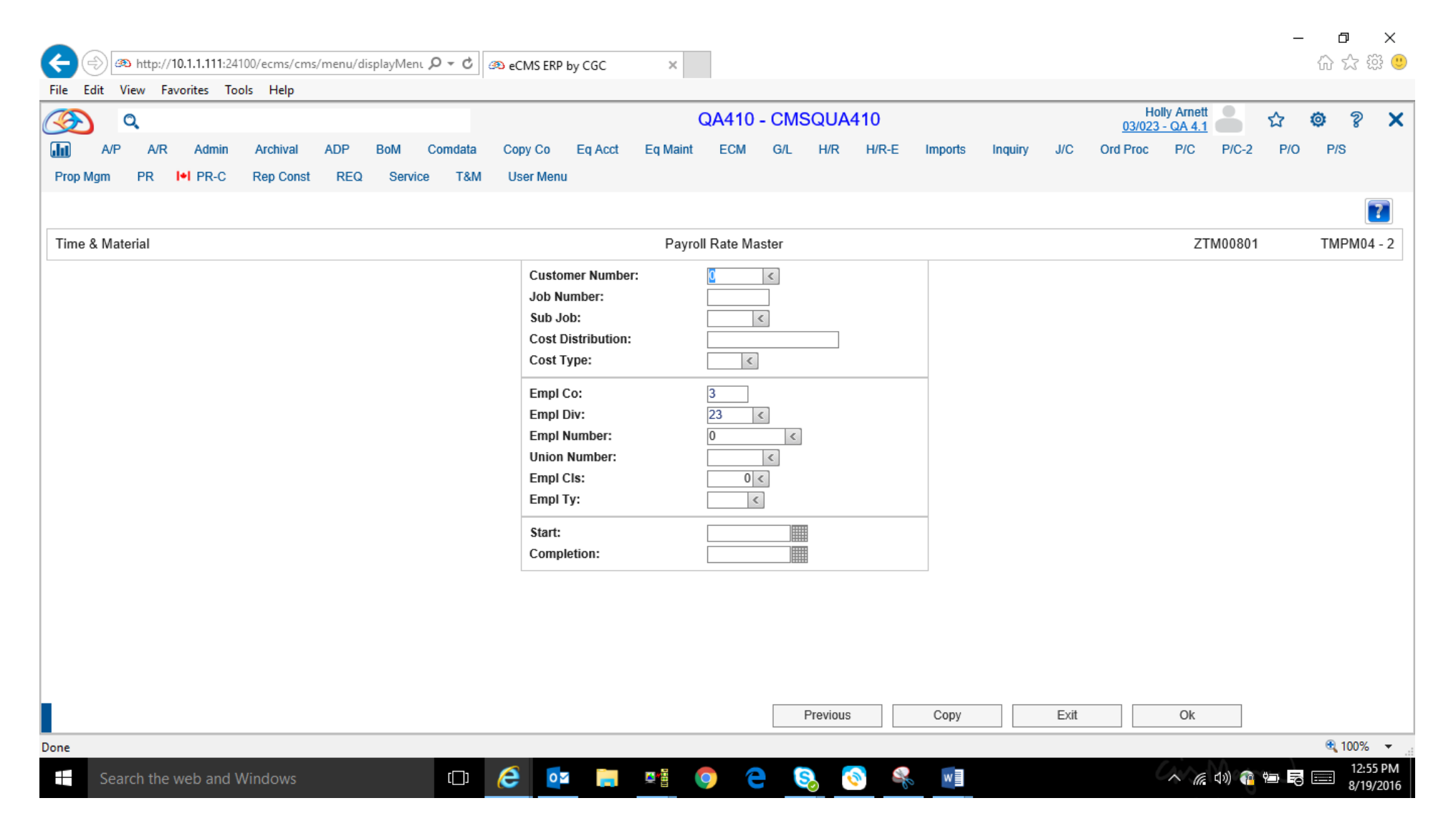

## Choose a Rate to copy

## In this example using job 72216; Cost Dist 100. L; Dates 01/01/2016 through 12/31/2016

| System Prom | pt 🔻   |         |          |           | T and    | M Rate Master | - Payroll |          |         |            | \$                | 🗎 – 🗆 ×    |
|-------------|--------|---------|----------|-----------|----------|---------------|-----------|----------|---------|------------|-------------------|------------|
| Customer    | Job No | Sub Job | FORMAT   | Cost Type | Employee | Emp Class     | Union No  | Emp Type | Emp Com | Emp Div No | Effevtive<br>Date | Completi   |
| <b>*</b>    |        |         |          |           | <b>*</b> | <b>•</b>      |           |          | •       | *          | <b>*</b>          | \$         |
| 0           | AAA    | AA      |          |           | 0        | 1             |           | AP       | 3       | 23         | 0                 | 99/99/9999 |
| 0           | AAA    | AA      |          |           | 0        | 1             |           | JN       | 3       | 23         | 0                 | 99/99/9999 |
| 0           | JOB7   |         |          |           | 0        | 0             |           |          | 3       | 23         | 0                 | 99/99/9999 |
| 0           | 516    |         | 100.2000 | L         | 0        | 0             |           |          | 3       | 23         | 0                 | 99/99/9999 |
| 0           | 516    |         | 100.2001 | L         | 67       | 0             |           |          | 3       | 23         | 0                 | 99/99/9999 |
| 0           | 72216  |         | 100.     | L         | 0        | 0             |           |          | 3       | 23         | 01/01/2016        | 12/31/2016 |
| 2           |        |         |          |           | 0        | 1             |           | AP       | 3       | 23         | 0                 | 99/99/9999 |
| 8           | AAA    | AA      |          |           | 7        | 0             |           |          | 3       | 23         | 0                 | 99/99/9999 |
| 4220        | 44208  |         |          |           | 0        | 0             |           |          | 3       | 23         | 01/01/2013        | 12/31/2013 |
| 4225        | 42292  |         |          |           | 0        | 100           |           |          | 3       | 23         | 01/01/2014        | 12/31/2014 |
|             |        |         |          |           |          |               |           |          |         |            |                   |            |

## The rate is from 01/01/2016 through 12/31/2016

| Р                  | ayroll Rate Master |
|--------------------|--------------------|
| Customer Number:   | 0 <                |
| Job Number:        | 72216              |
| Sub Job:           | <                  |
| Cost Distribution: | 100.               |
| Cost Type:         | L                  |
| Empl Co:           | 3                  |
| Empl Div:          | 23 <               |
| Empl Number:       | 0 <                |
| Union Number:      | <                  |
| Empl Cls:          | 0 <                |
| Empl Ty:           | <                  |
| Start:             | 01/01/2016         |
| Completion:        | 12/31/2016 ×       |

## Click Ok to see detail

| Time & Material               |                             | Payroll Rate Ma  | Mode: Update     | ZTM(      |           |           |
|-------------------------------|-----------------------------|------------------|------------------|-----------|-----------|-----------|
| Customer Number: 0            | Sub Job Number:             | Cost Di          | stribution: 100. | Cost Type | : L       |           |
| Empl Company: 3               | Empl Division: 23           | Empl Number: 0   | Union N          | umber     | Empl Clas | s: 0      |
| Start Date: 01/01/2016        | Completion Date: 12/31/2016 |                  |                  |           |           |           |
| Billable: Flat Rate Code:     | Description:                | Tax Category     |                  |           | Pos       | t Union E |
| ✓ Flat Rate ✓                 | JAN-DEC RATES               | Taxable Category | $\checkmark$     |           |           |           |
|                               |                             | Flat Rate        |                  |           | Markup    |           |
|                               | Reg                         | OT               | Other            | Reg       | ОТ        |           |
| Unit Limit Regular Rate       | 50.00                       | 75.00            | 0.00             | 0.00      | 0.00      |           |
| 9999999999.00 Swing Rate Diff | 0.000                       | 0.000            | 0.000            |           |           |           |
| Graveyard Diff                | 0.000                       | 0.000            | 0.000            |           |           |           |
| Unit Limit Regular Rate       | 0.00                        | 0.00             | 0.00             | 0.00      | 0.00      |           |

## Click Ok to get back to Payroll Rate Master;

## Click on Copy (lower right corner)

|                                                 |                                                                                  | – ð ×                 |
|-------------------------------------------------|----------------------------------------------------------------------------------|-----------------------|
| <                                               | CMS ERP by CGC ×                                                                 | 슈 숬 铩 🙂               |
| File Edit View Favorites Tools Help             |                                                                                  |                       |
| ٩                                               | QA410 - CMSQUA410 Holly Arnett                                                   | ☆ 🛛 ? 🗙               |
| A/P A/R Admin Archival ADP BoM Comdata C        | ppy Co Eq Acct Eq Maint ECM G/L H/R H/R-E Imports Inquiry J/C Ord Proc P/C P/C-2 | P/O P/S               |
| Prop Mgm PR II PR-C Rep Const REQ Service T&M I | iser Menu                                                                        |                       |
|                                                 |                                                                                  | ?                     |
| Time & Material                                 | Payroll Rate Master ZTM00801                                                     | TMPM04 - 2            |
|                                                 | Customer Number:0Job Number:72216Sub Job:<Cost Distribution:100.Cost Type:L<     |                       |
|                                                 | Empl Co:3Empl Div:23 <                                                           |                       |
|                                                 | Start: 01/01/2016   Completion: 12/31/2016                                       |                       |
|                                                 | Previous Copy Exit Ok                                                            |                       |
| Done                                            |                                                                                  | 🔍 100% 🔻 💡            |
| E Search the web and Windows                    | ि 📭 📑 🧕 🕒 🔕 🔕 🖬 👘 👘                                                              | 12:59 PM<br>8/19/2016 |

|                                                                                 | Payroll Rate Master           |
|---------------------------------------------------------------------------------|-------------------------------|
| Customer Number:<br>Job Number:<br>Sub Job:<br>Cost Distribution:<br>Cost Type: | 0 <<br>72216 <<br>100.<br>L < |
| Empl Co:                                                                        | 3                             |
| Empl Number:                                                                    | 0 <                           |
| Union Number:                                                                   | <                             |
| Empl Ty:                                                                        |                               |
| Start:                                                                          | 01/01/2016                    |
| Completion:                                                                     | 12/31/2016 ×                  |

|  | Pr | evious | Сору | Exit | Ok |  |
|--|----|--------|------|------|----|--|
|--|----|--------|------|------|----|--|

| Pa                                                                              | yroll Rate Master       |
|---------------------------------------------------------------------------------|-------------------------|
| Customer Number:<br>Job Number:<br>Sub Job:<br>Cost Distribution:<br>Cost Type: | 0<br>72216<br>100.<br>L |
| Empl Co:<br>Empl Div:<br>Empl Number:<br>Union Number:<br>Empl Cls:<br>Empl Ty: | 3<br>23 <<br>0<br><br>0 |
| Start:<br>Completion:                                                           | 7/1/2016                |

| File Edit View     | p://10.1.1.111:24100/ecms/ci<br>Favorites Tools Help | ms/menu/displayMe | ni D - C @    | eCMS ERP by CGC | ×                       |                |                      |                    |         |             |                 |             | – <b>ក</b><br>ណិជ័ | , ×<br>☆ ∰ <b>"</b> |
|--------------------|------------------------------------------------------|-------------------|---------------|-----------------|-------------------------|----------------|----------------------|--------------------|---------|-------------|-----------------|-------------|--------------------|---------------------|
| (3)                |                                                      |                   |               |                 |                         | QA410 - CM     | SQUA4                | 10                 |         |             | Holly Arnett    | <u> </u>    | 7 <b>O</b>         | ? X                 |
| A/P A              | /R Admin Archival                                    | ADP BoM           | Comdata       | Copy Co Eq Ac   | ct Eq Maint             | ECM G/L        | H/R                  | H/R-E Imports      | Inquiry | J/C Ord     | Proc P/C        | P/C-2       | P/0 P/S            |                     |
| Prop Mgm PR        | III PR-C Rep Cons                                    | st REQ Serv       | vice T&M      | User Menu       |                         |                |                      |                    |         |             |                 |             |                    |                     |
|                    |                                                      |                   |               |                 |                         |                |                      |                    |         |             |                 |             |                    | ?                   |
| Time & Material    |                                                      |                   |               | P               | ayroll Rate Mas         | ster           |                      |                    |         | Mode: Updat | te ZTM0080      | 13          | TMF                | PM04 - 2            |
| Customer Numbe     | r: 0                                                 | Job Number: 722   | 16            | Sub Jo          | b Number:               |                | Cost E               | Distribution: 100. |         | Cost 1      | Type: L         |             |                    | ~                   |
| Empl Company: 3    | 3                                                    | Empl Division: 23 | 3             | Empl N          | umber: 0                |                | Union                | Number             |         | Empl        | Class: 0        |             | E                  | impl                |
| Start Date: 07/01/ | 2016                                                 | Completion Dat    | e: 12/31/2016 |                 |                         |                |                      |                    |         |             |                 |             |                    |                     |
| Billable: Flat R   | ate Code:                                            | Description:      |               | Тах             | Category                |                |                      |                    |         |             | Post Union Bene | fits Withou | t Markup:          |                     |
| Flat R             | tate 🗸                                               | JUL - DEC RAT     | ES            | Tax             | able Category 1         | Taxable Catego | ry 2: <b>√</b> Taxal | ble Category 3:    |         |             | ✓               |             |                    |                     |
|                    |                                                      |                   |               |                 | Flat Rate               |                |                      |                    |         | Mai         | rkup            |             |                    | ~                   |
|                    |                                                      |                   | Reg           | OT              |                         | Other          |                      | Reg                |         | OT          | O               | ther        |                    |                     |
| Unit Limit         | Regular Rate                                         |                   | 80.00         |                 | 120.00                  | 0.0            | 0                    | 0.00               | )       | 0.0         | 0               | 0.00        | 1                  |                     |
| 999999999.00       | Swing Rate Diff                                      |                   | 0.000         |                 | 0.000                   | 0.00           | 0                    |                    |         |             |                 |             |                    |                     |
|                    | Graveyard Diff                                       |                   | 0.000         |                 | 0.000                   | 0.00           | 0                    |                    |         |             |                 |             |                    |                     |
| Unit Limit         | Regular Rate                                         |                   | 0.00          |                 | 0.00                    | 0.0            | 0                    | 0.00               | ]       | 0.0         | 0               | 0.00        | آ                  |                     |
| 0.00               | Swing Rate Diff                                      |                   | 0.000         |                 | 0.000                   | 0.00           | 0                    |                    |         |             |                 |             | 1                  |                     |
|                    | Gravevard Diff                                       |                   | 0.000         |                 | 0.000                   | 0.00           | 0                    |                    |         |             |                 |             |                    |                     |
|                    |                                                      |                   |               |                 |                         |                | -                    |                    |         |             |                 |             |                    | _                   |
| Unit Limit         | Regular Rate                                         |                   | 0.00          |                 | 0.00                    | 0.0            | 0                    | 0.00               |         | 0.0         | 0               | 0.00        | 1                  |                     |
| 0.00               | Swing Rate Diff                                      |                   | 0.000         |                 | 0.000                   | 0.00           | 0                    |                    |         |             |                 |             |                    |                     |
|                    | Graveyard Diff                                       |                   | 0.000         |                 | 0.000                   | 0.00           | 0                    |                    |         |             |                 |             |                    | ~                   |
|                    |                                                      |                   |               |                 |                         |                | Previous             | Delete             |         | Exit        | Ok              |             |                    |                     |
| Done               |                                                      |                   |               |                 |                         |                |                      |                    |         |             |                 |             | <b>e</b> 1         | 00% 👻 .             |
| Search t           | he web and Windows                                   |                   | [[]]          | <u>í</u>        | <b>⊠</b> <sup>4</sup> 8 |                | a 🔊                  |                    |         |             | A G             | 10) 🙃 🖘     |                    | 1:03 PM             |
| Jearch             |                                                      |                   |               |                 |                         |                | <b>V</b>             | -0°                |         |             | 116             |             |                    | 8/19/2016           |

## Prompt on Employee Type

Rate Master shows the original Rate and the new Rate

Note: the end date of the original Rate has been changed to one day prior to the new start date of the new Rate

| System Promp | System Prompt 🔹 T and M Rate Master - Payroll 🗘 🗎 🗕 🗖 × |           |             |           |          |           |          |          |         |            |                   |            |        |
|--------------|---------------------------------------------------------|-----------|-------------|-----------|----------|-----------|----------|----------|---------|------------|-------------------|------------|--------|
| Customer     | Job No                                                  | Sub Job   | FORMAT      | Cost Type | Employee | Emp Class | Union No | Emp Type | Emp Com | Emp Div No | Effevtive<br>Date | Completi   |        |
| *            |                                                         |           |             |           | •        | <b>+</b>  |          |          | •       | <b>*</b>   | +                 | <b>*</b>   |        |
| 0            | AAA                                                     | AA        |             |           | 0        | 1         |          | AP       | 3       | 23         | 0                 | 99/99/9999 | ~      |
| 0            | AAA                                                     | AA        |             |           | 0        | 1         |          | JN       | 3       | 23         | 0                 | 99/99/9999 |        |
| 0            | JOB7                                                    |           |             |           | 0        | 0         |          |          | 3       | 23         | 0                 | 99/99/9999 |        |
| 0            | 516                                                     |           | 100.2000    | L         | 0        | 0         |          |          | 3       | 23         | 0                 | 99/99/9999 |        |
| 0            | 516                                                     |           | 100.2001    | L         | 67       | 0         |          |          | 3       | 23         | 0                 | 99/99/9999 |        |
| 0            | 72216                                                   |           | 100.        | L         | 0        | 0         |          |          | 3       | 23         | 01/01/2016        | 06/30/2016 |        |
| 0            | 72216                                                   |           | 100.        | L         | 0        | 0         |          |          | 3       | 23         | 07/01/2016        | 12/31/2016 |        |
| 2            |                                                         |           |             |           | 0        | 1         |          | AP       | 3       | 23         | 0                 | 99/99/9999 |        |
| 8            | AAA                                                     | AA        |             |           | 7        | 0         |          |          | 3       | 23         | 0                 | 99/99/9999 |        |
| 4220         | 44208                                                   |           |             |           | 0        | 0         |          |          | 3       | 23         | 01/01/2013        | 12/31/2013 |        |
| 4225         | 42292                                                   |           |             |           | 0        | 100       |          |          | 3       | 23         | 01/01/2014        | 12/31/2014 |        |
|              |                                                         |           |             |           |          |           |          |          |         |            |                   |            |        |
|              |                                                         |           |             |           |          |           |          |          |         |            |                   |            | $\sim$ |
|              |                                                         | 20 💌 iter | ns ner nade |           |          |           |          |          |         |            | 1 - 11 0          | f 11 items | Ċ.     |